# **Tutoriel inscription en ligne**

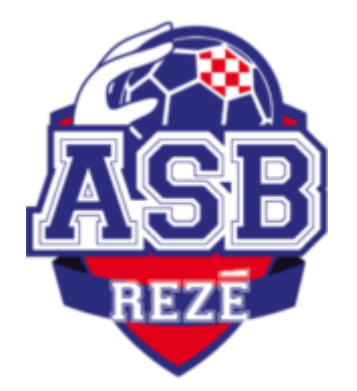

## PRÉREQUIS

- 1. Avoir une adresse mail valide et une bonne connexion internet
- 2. Pour plus de confort, privilégier de réaliser l'inscription sur un PC ou une tablette plutôt qu'un téléphone

#### AVANT DE COMMENCER...

Dans un dossier regrouper les éléments suivants relatifs à la personne à inscrire :

- 1. Photo au format numérique (.JPEG ou .PNG)
- 2. Scan ou photo du passeport ou de la CNI (Carte Nationale d'Identité) au format numérique (.JPEG ou .PNG)
- 3. Certificat médical (optionnel)

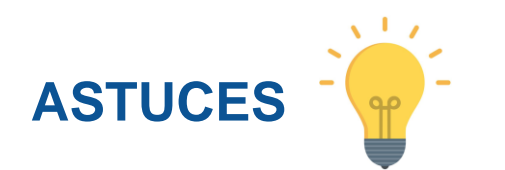

Pour les noms de fichiers à importer sur le site de la Fédération Française de Handball :

- Nommer le fichier simplement : passeport-nom-prenom et photo-nom-prenom sans mettre d'espaces ni d'accents ou de caractères spéciaux (type //, :,@, &...etc)
- Veiller au poids de chaque fichier qui ne doit pas excéder 1GO. Chaque ordinateur possède un petit logiciel qui vous permet de régler taille et résolution de l'image.

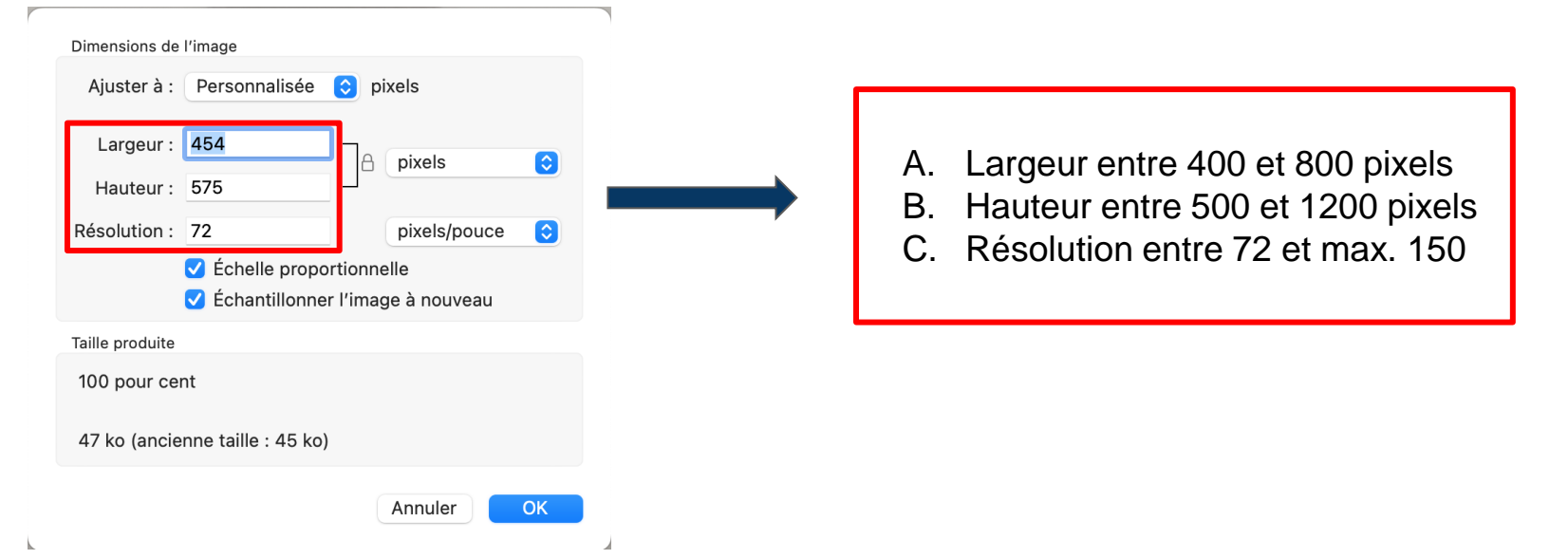

#### ÉTAPE 1 : validité adresse mail

 Vous recevez un mail de la Fédération Française de Hand vous demandant de confirmer la validité de votre adresse mail en cliquant sur Valider....

**Bonjour Anastasia** 

Merci de suivre ce lien pour confirmer votre adresse électronique.

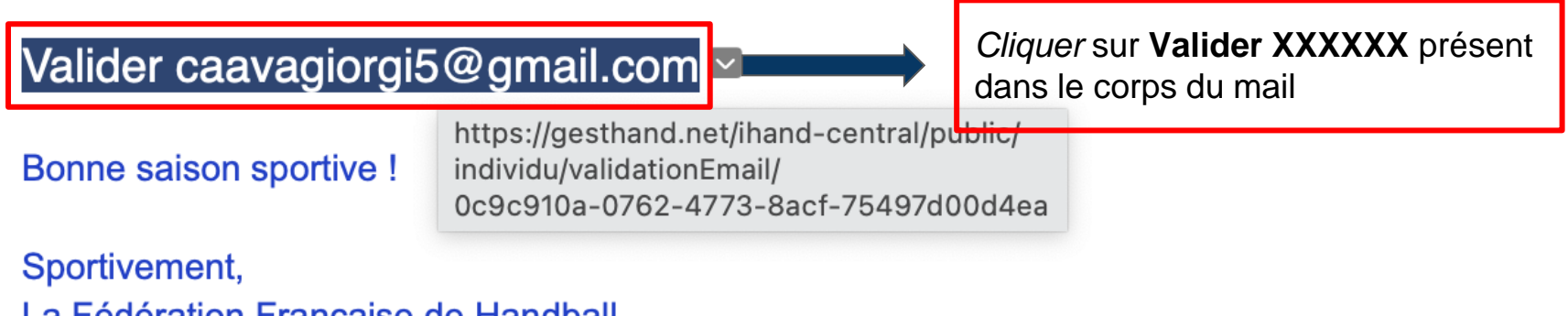

La Fédération Française de Handball

#### ÉTAPE 2 : création / renouvellement de licence

• L'adresse mail confirmée, vous recevez un 2e mail pour la création ou le renouvellement de licence

Subject: [FFHandball] - Création / Renouvellement de votre licence Alexandre TSAAVA To: <<u>caavagiorgi5@gmail.com</u>>

#### Bonjour Alexandre,

Le club ASB REZE HANDBALL vous invite à le rejoindre. Merci de suivre les instructions suivantes pour créer votre licence.

Compléter le formulaire

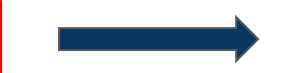

Conformément au code du sport, pour toute création de licence 2022-23, la présentation d'un certificat médical datant de moins d'un an est nécessaire pour les adultes.

Pour le renouvellement de la licence 2022-2023, et si votre précédent certificat médical a été établi postérieurement au 1er juin 2020, un nouveau certificat médical n'est pas obligatoire (sous réserve d'avoir apporté une réponse négative à chacune des rubriques du questionnaire santé 2022-23).

Pour les mineurs, toute création de licence 2022-2023 est subordonnée à la fourniture d'une attestation du renseignement d'un questionnaire relatif à l'état de santé du sportif mineur, réalisé conjointement par le mineur et les personnes exerçant l'autorité parentale. La présentation d'un certificat médical n'est pas exigée (sauf si au moins une réponse positive a été apportée à une des rubriques du questionnaire de santé 2022-23).

Si vous êtes amené à exercer des fonctions d'encadrements (dirigeant, directeur EAPS, éducateur sportif, animateur, personnels médicaux et paramédicaux, juges-arbitres, juges délégués, officiels de table de marque, officiel d'équipe, membre de commissions

*Cliquer* sur **Compléter le formulaire** présent dans le corps du mail

### ÉTAPE 3 : accès au formulaire en ligne : écran 1 Identité

• Compléter les informations demandées : tous les champs \* sont obligatoires

|                                                 | * < >                                                                                                    |                                                                      | lin ge                                                                                                    | esthand.net                                                                                                    | C                                                                                           |
|-------------------------------------------------|----------------------------------------------------------------------------------------------------|----------------------------------------------------------------------|----------------------------------------------------------------------------------------------------|----------------------------------------------------------------------------------------------------|---------------------------------------------------------------------------------------------|
|                                                 |                                                                                                    |                                                                      |                                                                                                    | 🗞 iHand                                                                                                    |                                                                                             |
| Cliquer ici pour                                | ldentité                                                                                                    |                                                                      |                                                                                                    |                                                                                                    |                                                                                             |
| télécharger la<br>photo depuis<br>votre dossier | <br>Image: Control of the second second secon | Nom de naissance<br>Nom usuel<br>Prénom<br>Date de naissance<br>Sexe | <ul> <li>TSAAVA</li> <li>ANASTASIA</li> <li>24/03/2011</li> <li>Pour un mineur, comp<br/>informations d'au moi<br/>responsable légal pou<br/>la demande de licence</li> <li>H F</li> </ul> | Nationalité<br>Pays de naissance<br>Département de<br>naissance<br>Ville de naissance<br>ins 1<br><i>r</i> continuer<br>e | <ul> <li>GEORGIE</li> <li>GEORGIE</li> <li>00 - ETRANGER</li> <li>(1) - ETRANGER</li> </ul> |
|                                                 | Responsable Légal 1                                                                                                    |                                                                      |                                                                                                    | Responsable Légal 2                                                                                                    |                                                                                             |
|                                                 | Nom de naissance<br>Nom usuel<br>Prénom<br>Date de naissance<br>Sexe<br>E-mail<br>Téléphone                                                                                                    | * _/_/<br>* H F<br>*                                                 |                                                                                                    | Nom de naissance<br>Nom usuel<br>Prénom<br>Date de naissance<br>Sexe<br>E-mail<br>Téléphone                               | _/_/                                                                                        |

*Suivant* pour aller

étape suivante

### ÉTAPE 4 : écran 2 Adresse et contact

112

**QP** 

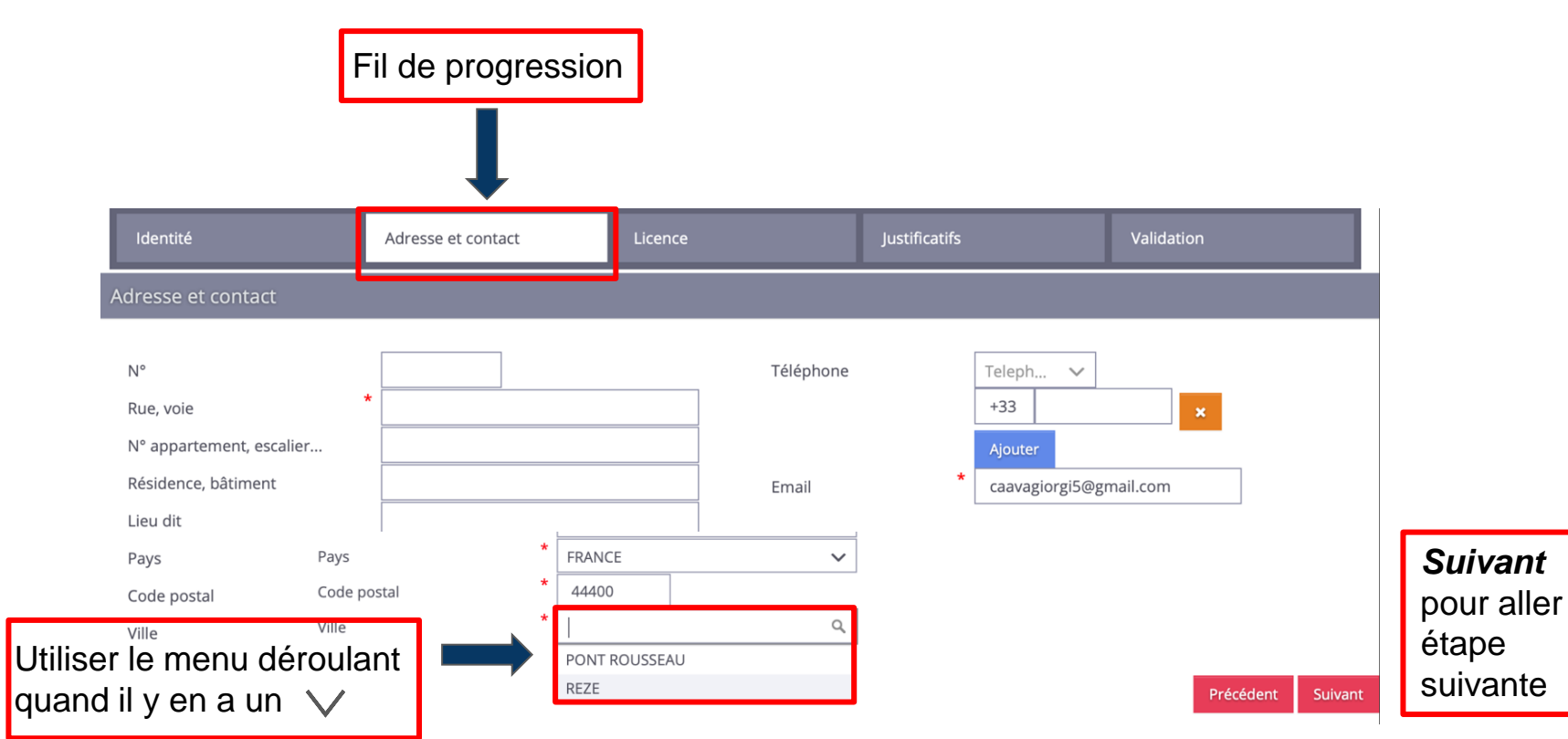

#### ÉTAPE 5 : écran 3 *Licence > Choix de la licence*

• Compléter les informations demandées : tous les champs \* sont obligatoires

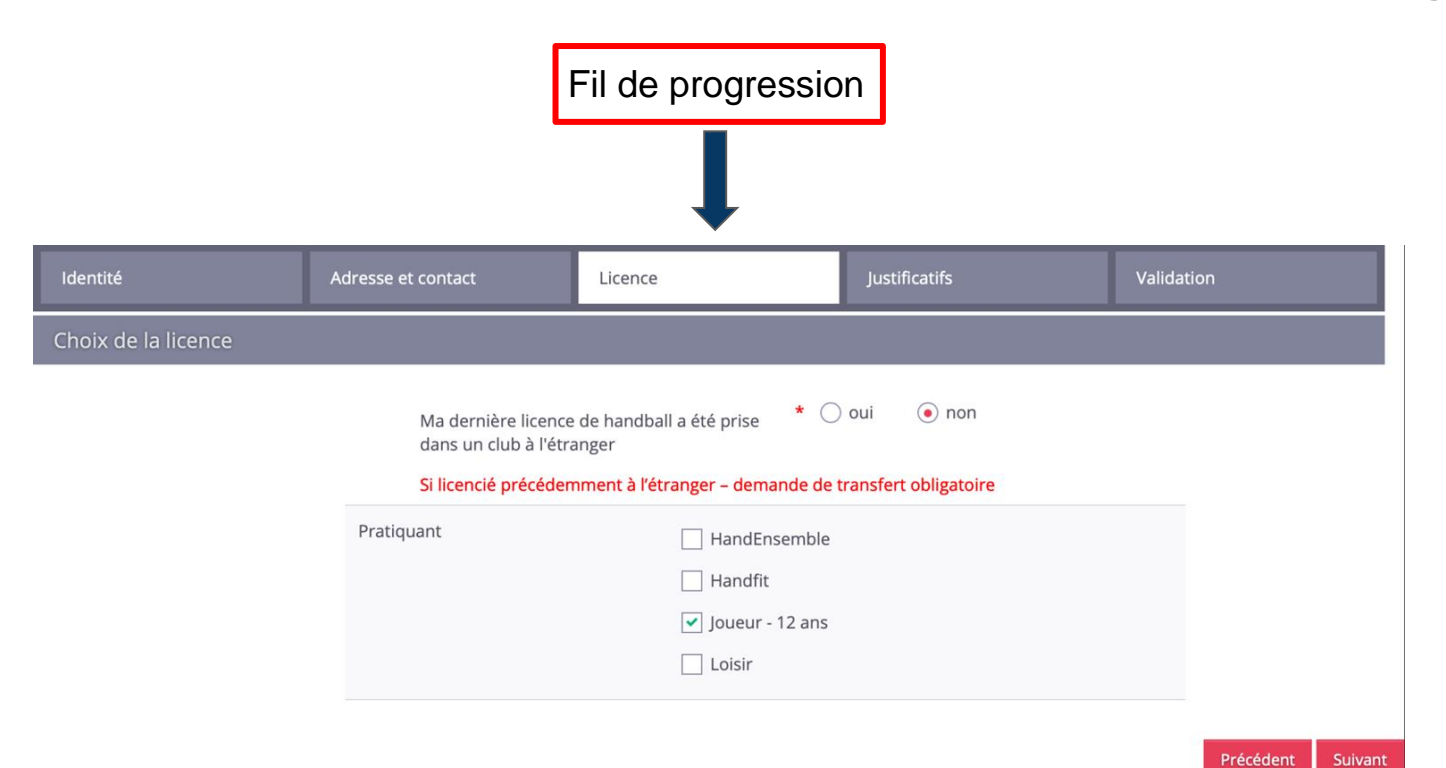

*Suivant* pour aller étape suivante

### ÉTAPE 6 : écran 4 *Licence* > *Choix des activités*

| Identité                                                                        |                        | Adresse et contact                                                                                             | Licence                                                                                                    | Justificatifs                                                                                                    | Validation                   |                                                       |
|---------------------------------------------------------------------------------|------------------------|----------------------------------------------------------------------------------------------------|----------------------------------------------------------------------------------------------------|----------------------------------------------------------------------------------------------------|------------------------------|-------------------------------------------------------|
| Choix des activités                                                             |                        |                                                                                                    |                                                                                                    |                                                                                                    |                              |                                                       |
|                                                                                 | Type d'ac<br>(choix mu | Le fait de cocher plusieurs ty<br>Il s'agit juste d'identifier le type d'act<br>tivité pratiqué *<br>litiples) | rpes d'activités n'aura aucune incidence sur<br>ivité qui vous intéresse et que vous envisage<br>Babyha<br>Handfit<br>✔ Handba<br>Hand à<br>Beach H<br>Para ha | e coût final de votre licence.<br>z de pratiquer au sein de votre club.<br>nd<br>II (à 7)<br>4<br>Iandball<br>ndball |                              |                                                       |
| Complémentaire à l<br>Votre taille *<br>Type de paiement :<br>Réduction du lice | la licence             | cm                                                                                                    | Votre<br>latéralité                                                                                                    | ⊖ Gaucher ─ Droitier ─ Ambid                                                                                         | extre                        | Bien préciser la<br>latéralité du<br>joueur / joueuse |
| Type de réduction                                                               | _                      |                                                                                                    | Montant de la réduc                                                                                                    | tion                                                                                                    | Ajouter<br>Précédent Sulvant | Suivant<br>pour aller<br>étape<br>suivante            |

### ÉTAPE 7 : écran 5 Justificatifs > Questionnaire de santé

| Identité                                                                                                    | Adresse et contact                                                                                                    |                                                                                 | Licence Justificatifs                                                                                                    |                                            | S                        |                                       | Va                           | Validation                                                              |                         |                 |          |    |
|----------------------------------------------------------------------------------------------------|----------------------------------------------------------------------------------------------------|---------------------------------------------------------------------------------|----------------------------------------------------------------------------------------------------|--------------------------------------------|--------------------------|---------------------------------------|------------------------------|-------------------------------------------------------------------------|-------------------------|-----------------|----------|----|
| Questionnaire de Santé Autorisation Pare                                                                                                    |                                                                                                    | on Parentale Document                                                           |                                                                                                    | cuments obligatoires                       |                          |                                       |                              |                                                                         |                         |                 |          |    |
| Questionnaire de Santé Mineur                                                                                                    |                                                                                                    |                                                                                 |                                                                                                    |                                            |                          |                                       |                              |                                                                         |                         |                 |          |    |
| Conformément à la loi n° 2020-1525 du 7 dé<br>Avertissement à destination des parents ou i<br>vous assurer que le questionnaire est correc<br>Faire du sport : c'est recommandé pour tous<br>Tu peux regarder ton carnet de santé et dem<br>DEPUIS L'ANNEE DERNIERE : | cembre 2020 publiée au JO le 8 décc<br>de la personne ayant l'autorité parer<br>tement complété et de suivre les ins<br>. En as-tu parlé avec un médecin ? T<br>nander à tes parents de t'aider. | embre 2020<br>ntale : il est préfér<br>tructions en fonc<br>a t'il examiné(e) p | rable que ce questionnaire soit complété par votr<br>tion des réponses données<br>nour te conseiller ? Ce questionnaire n'est pas un | e enfant, c'est à vo<br>contrôle. Tu répor | ous d'estir<br>nds par O | ner à quel âge il<br>Jl ou par NON, m | est capable<br>nais il n'y a | de le faire. Il est de votre respons<br>pas de bonnes ou de mauvaises r | sabilité de<br>éponses. |                 |          |    |
| Es-tu allé(e) à l'hôpital pendant toute une je                                                                                                    | ournée ou plusieurs jours ?                                                                                                    |                                                                                 |                                                                                                    | *                                          | 🔾 oui                    | ⊖ non                                 |                              |                                                                         |                         |                 |          |    |
| As-tu été opéré(e) ?                                                                                                    |                                                                                                    |                                                                                 |                                                                                                    | *                                          | O oui                    | ⊖ non                                 |                              |                                                                         |                         |                 |          |    |
| As-tu beaucoup plus grandi que les autres                                                                                                    | années ?                                                                                                    |                                                                                 |                                                                                                    | *                                          | 🔾 oui                    | ⊖ non                                 |                              |                                                                         |                         |                 |          |    |
| As-tu beaucoup maigri ou grossi ?                                                                                                    |                                                                                                    |                                                                                 |                                                                                                    | *                                          | O oui                    | ⊖ non                                 |                              |                                                                         |                         |                 |          |    |
| As-tu eu la tête qui tourne pendant un effo                                                                                                    | ort?                                                                                                    |                                                                                 |                                                                                                    | *                                          | O oui                    | ⊖ non                                 |                              |                                                                         |                         | 0               |          |    |
| As-tu perdu connaissance ou es-tu tombé(e) sans te souvenir de ce qui s'était passé ?                                                                                                    |                                                                                                    |                                                                                 |                                                                                                    | *                                          | 🔾 oui                    | ⊖ non                                 |                              |                                                                         | Cocher to               | Cocher tous les |          |    |
| As-tu reçu un ou plusieurs chocs violents qui t'ont obligé(e) à interrompre un moment une séance de sport ?                                                                                                    |                                                                                                    |                                                                                 |                                                                                                    | *                                          | O oui                    | ⊖ non                                 |                              |                                                                         |                         | "non" si a      | ucun     |    |
| As-tu eu beaucoup de mal à respirer pendant un effort par rapport à d'habitude ?                                                                                                    |                                                                                                    |                                                                                 |                                                                                                    |                                            | O oui                    | ⊖ non                                 |                              |                                                                         |                         |                 | ucun     |    |
| As-tu eu beaucoup de mal à respirer après un effort ?                                                                                                    |                                                                                                    |                                                                                 |                                                                                                    | 🔾 oui                                      | ⊖ non                    |                                       |                              |                                                                         | problème                | de              |          |    |
| As-tu eu mal dans la poitrine ou des palpita                                                                                                    | As-tu eu mal dans la poitrine ou des palpitations (le cœur qui bat très vite) ?                                                                                                    |                                                                                 |                                                                                                    |                                            | O oui                    | ⊖ non                                 |                              |                                                                         |                         |                 |          |    |
| As-tu commencé à prendre un nouveau m                                                                                                    | édicament tous les jours et pour lon                                                                                                    | gtemps ?                                                                        |                                                                                                    |                                            | O oui                    | ⊖ non                                 |                              |                                                                         |                         | sante           |          |    |
| As-tu arrêté le sport à cause d'un problème                                                                                                    | e de santé pendant un mois ou plus                                                                                                    | ?                                                                               |                                                                                                    |                                            | 🔾 oui                    | ⊖ non                                 |                              |                                                                         |                         |                 |          |    |
| DEPUIS UN CERTAIN TEMPS (PLUS DE 2 SEI                                                                                                    | MAINES) :                                                                                                    |                                                                                 |                                                                                                    |                                            | O oui                    | O non                                 |                              |                                                                         |                         |                 |          |    |
| Tu te sens tres fatigue(e) ?                                                                                                    |                                                                                                    |                                                                                 |                                                                                                    |                                            | O oui                    | O non                                 |                              |                                                                         |                         |                 |          |    |
| Tu as du mai a tendormir ou te reveilles so                                                                                                    | ouvent dans la nuit ?                                                                                                    |                                                                                 |                                                                                                    |                                            | O oui                    | O non                                 |                              |                                                                         |                         |                 | Suivan   | Ľ  |
| Tu te sens que tu as moins faim ? que tu man                                                                                                    | iges moins ?                                                                                                    |                                                                                 |                                                                                                    |                                            | O oui                    | O non                                 |                              |                                                                         |                         |                 | nour all | ٥r |
| Pleures tu plus souvent 2                                                                                                    |                                                                                                    |                                                                                 |                                                                                                    |                                            | O oui                    | () non                                |                              |                                                                         |                         |                 | pour an  | 51 |
| Pleures-tu plus souvent ?                                                                                                    |                                                                                                    |                                                                                 |                                                                                                    |                                            | O oui                    | () non                                |                              |                                                                         |                         |                 | étape    |    |
| AUJOURD'HUI                                                                                                    | force a cause d'une blessure que tu                                                                                                    | t es faite cette an                                                             | nee r                                                                                                    |                                            |                          |                                       |                              |                                                                         |                         |                 |          |    |
| Penses-tu quelquefois à arrêter de faire du                                                                                                    | sport ou à changer de sport ?                                                                                                    |                                                                                 |                                                                                                    |                                            | O oui                    | ⊖ non                                 |                              |                                                                         |                         |                 | suivante | Э  |
| Penses-tu avoir besoin de voir ton médecir                                                                                                    | n pour continuer le sport ?                                                                                                    |                                                                                 |                                                                                                    |                                            | () oui                   | ⊖ non                                 |                              |                                                                         |                         |                 |          |    |

#### ÉTAPE 8 : écran 6 Justificatifs > Autorisation parentale

Compléter les informations demandées : tous les champs \* sont obligatoires

| Identité               | Adresse et contact |                        | Licence |  | Justificatifs |                        | Validation |  |
|------------------------|--------------------|------------------------|---------|--|---------------|------------------------|------------|--|
| Questionnaire de Santé |                    | Autorisation Parentale |         |  |               | Documents obligatoires |            |  |
| AUTORISATION PARENTALE |                    |                        |         |  |               |                        |            |  |

Je soussigné représentant légal du mineur ou du majeur protégé, autorise l'adhésion de mon enfant à la FFHandball pour les pratiques sollicitées et dans le respect des règlements fédéraux. Je reconnais avoir pris connaissance des conditions générales d'adhésion à la FFHandball et les accepte.

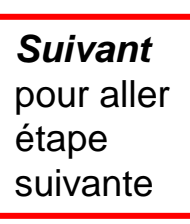

Précédent

### ÉTAPE 9 : écran 7 Justificatifs > Documents obligatoires

| dentité                                                                                 | Adresse et contact               | Licence                               |                              | Justificatifs            |                        | Validation                         |                                |
|-----------------------------------------------------------------------------------------|----------------------------------|---------------------------------------|------------------------------|--------------------------|------------------------|------------------------------------|--------------------------------|
| Questionnaire de Santé                                                                  |                                  | Autorisation Parentale                |                              |                          | Documents obligatoires |                                    |                                |
| Document Obligatoire                                                                    |                                  |                                       |                              |                          |                        |                                    |                                |
| Les documents présentés ci-dessous fero<br>Recto carte d'identité, passeport, justif id | ont l'objet d'une signature unic | ue en format électronique à la fin de | la procédure (2 éta<br>+ Par | oes restantes).<br>ourir |                        | élécharger ici<br>basseport ou CNI | ]                              |
| Attestation de santé mineur                                                             | Att                              | estationSanteMineur.pdf               |                              | ×                        | Ľ                      |                                    | J                              |
| Autorisation Parentale                                                                  | Aut                              | orisationParentale.pdf                |                              | ×                        |                        |                                    |                                |
|                                                                                         |                                  |                                       |                              |                          |                        | Précédent                          | Suivant                        |
|                                                                                         |                                  |                                       |                              |                          |                        |                                    | <b>Su</b><br>por<br>éta<br>sui |

#### ÉTAPE 10 : écran 8 Validation > assurance / droits image

Compléter les informations demandées : tous les champs \* sont obligatoires

| Identité  | Adresse et contact | Licence | Justificatifs | Validation |
|-----------|--------------------|---------|---------------|------------|
| ASSURANCE |                    |         |               |            |

Les conditions du contrat d'assurance MMA n°114 246 500 souscrit par la FFHandball au travers de la notice d'information consultable ici.

Je déclare être informé(e) de l'intérêt que présente la souscription d'un contrat d'assurance de personnes et assistance voyage couvrant, notamment, les dommages corporels auxquels la pratique du handball peut m'exposer et de la possibilité de souscrire ce type d'assurance auprès de l'assureur de mon choix

Je déclare être informé des différents tarifs de licence appliqués par la FFHandball pour la présente saison sportive

● Je suis informée que l'individuelle accidents de base et l'assistance rapatriement sont incluses dans le tarif de ma licence (soit 0.29€)

O Je renonce (déduction de 0.29€ sur le coût total de la licence) à l'individuelle accidents de base et à l'assistance rapatriement déjà incluses dans le tarif de ma licence

#### COMMUNICATION

En adhérant à la FFHandball, vous nous autorisez (la FFHandball, nos ligues régionales et nos comités départementaux) à utiliser vos données personnelles, notamment votre adresse électronique, pour vous tenir informé de l'actualité fédérale et de nos projets (par exemple via la Newsletter Handball) et promouvoir nos différentes activités et manifestations (par exemple les matchs des équipes de France, les finales de coupe de France ou la boutique officielle du handball). Afin de protéger la confidentialité de vos données, nous nous engageons à ne pas les transmettre ni les partager avec d'autres entités ou organismes. Les entreprises partenaires de la FFHandball participent au développement du handball et contribuent à l'amélioration de nos actions au service des licenciés et des clubs. Afin de vous faire bénéficier de leur expérience et de leurs promotions, y compris commerciales, nous vous proposons de recevoir des informations de leur part.

○ J'accepte de partager mes coordonnées personnelles.

O Je ne souhaite pas partager mes coordonnées personnelles

#### UTILISATION DE L'IMAGE

En vue de promouvoir et développer le handball et ses pratiques dérivées, la FFHandball, la Ligue, le Comité et/ou le club dont vous relevez pourront être amenés à utiliser des photographies ou des vidéos prises à l'occasion de manifestations organisées par eux. Une telle utilisation exclut toute exploitation commerciale.

○ J'accepte toute utilisation de mon image pour promouvoir le handball.

O Je refuse toute utilisation de mon image pour promouvoir le handball.

*Suivant* pour aller étape suivante

### ÉTAPE 11 : écran 9 Validation > rgpd > adhésion

• Compléter les informations demandées : tous les champs \* sont obligatoires

| ldentité             | Adresse et contact | Licence | Justificatifs | Validation |
|----------------------|--------------------|---------|---------------|------------|
| DONNEES PERSONNELLES |                    |         |               |            |

Les informations recueillies lors de votre demande de licence sont nécessaires pour votre adhésion à la Fédération française de handball. Elles sont enregistrées et font l'objet d'un traitement informatisé. Ces informations sont destinées aux services de la FFHandball, de la Ligue régionale et du Comité départemental du ressort territorial de votre club. Elles nous permettent d'assurer toutes les missions qui ont été confiées à la FFHandball par le ministre des Sports ansi que par la fédération internationale (IHF) et la fédération européenne (EHF). Dans le cadre de la dématérialisation de la procédure de licence, la FFHandball vous invite à télécharger sur le logiciel fédéral Gesthand des documents personnels (par exemple : photo, justificatif d'identité, certificat médical, titre de séjour etc.) nécessaires à la délivrance de votre licence et à votre qualification. Ces documents seront conservés confidentiellement par la FFHandball tant que vous disposerez d'une licence auprès de la FFHandball. Conformément à la réglementation applicable en matière d'informatique et de libertés, vous disposez d'un droit d'accès, de rectification, d'un droit d'oubli et/ou de suppression des données personnelles vous concernant, que vous pouvez exercer en envoyant un courriel à dop@@ffhandball.net et en joignant un justificatif d'identité.

#### ENGAGEMENT GENERAL POUR L'ADHESION

Conformément aux Statuts de la FFHandball, par votre adhésion volontaire, vous vous engagez à respecter les statuts et règlements fédéraux. Vous êtes notamment informé qu'aucune sorte de prosélytisme ou de propagande politique, syndicale ou religieuse n'est autorisée durant les compétitions sportives de handball.

- avoir lu et pris connaissance de la notice 2022-23 établie par MMA et présentant les garanties d'assurances et leurs modalités d'application,
 - avoir lu et pris connaissance de l'ensemble des présentes conditions d'adhésion à la FFHandball.

🗌 Je certifie sur l'honneur l'exactitude des informations renseignées lors de votre demande de licence auprès de la FFHandball.\*

Passer à la signature

pour finaliser

Précédent

#### ÉTAPE 12 : écran 10 Validation > Signature

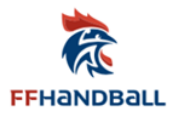

#### Signature de votre licence

Votre licence est envoyée à la signature sur votre numéro de portable ou votre adresse mail.

Un dernier mail vous est adressé pour finaliser la licence